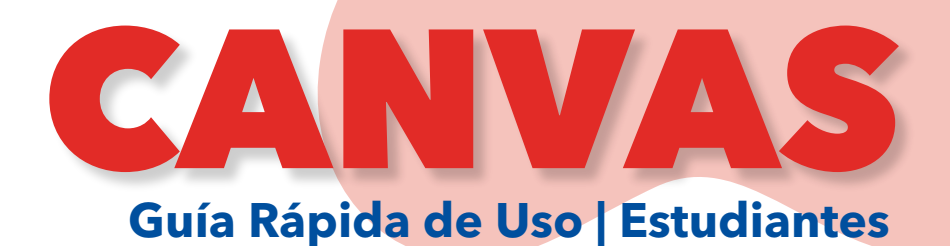

## Inicio de Sesión

1. Ingresar en el buscador: https://servicios.unapec.edu.do/canvasunapec/

- 2. Seleccionar el botón "ESTUDIANTE".
- 3. Colocar usuario y contraseña de Office 365.

**Responder Foros** 

1. Hacer clic ensección de tablero o cursos\* que indica el nombre de la asignatura a cursar.

¿QUÉ TIPO DE USUARIO ES?

🧟 UNAPEC

2. En la barra de opciones a la izquierda, seleccionar "Módulos". Para ver el contenido de la asignatura

3. Luego seleccionar el foro asignado. Al dar clic, tendrá las especificaciones de lo que debe realizar.

4. Dar clic en "Respuesta".

Tema 1

Ð

Ø Adjuntar

Resumen del Tema

Tarea 1.1

18 de abr | 5 pt

18 de abr | 5 pts

Foro de debate: Marketing 1.1

5. Se desplegará el editor de texto. Proceder a responder y hacer clic en "Publicar respuesta".

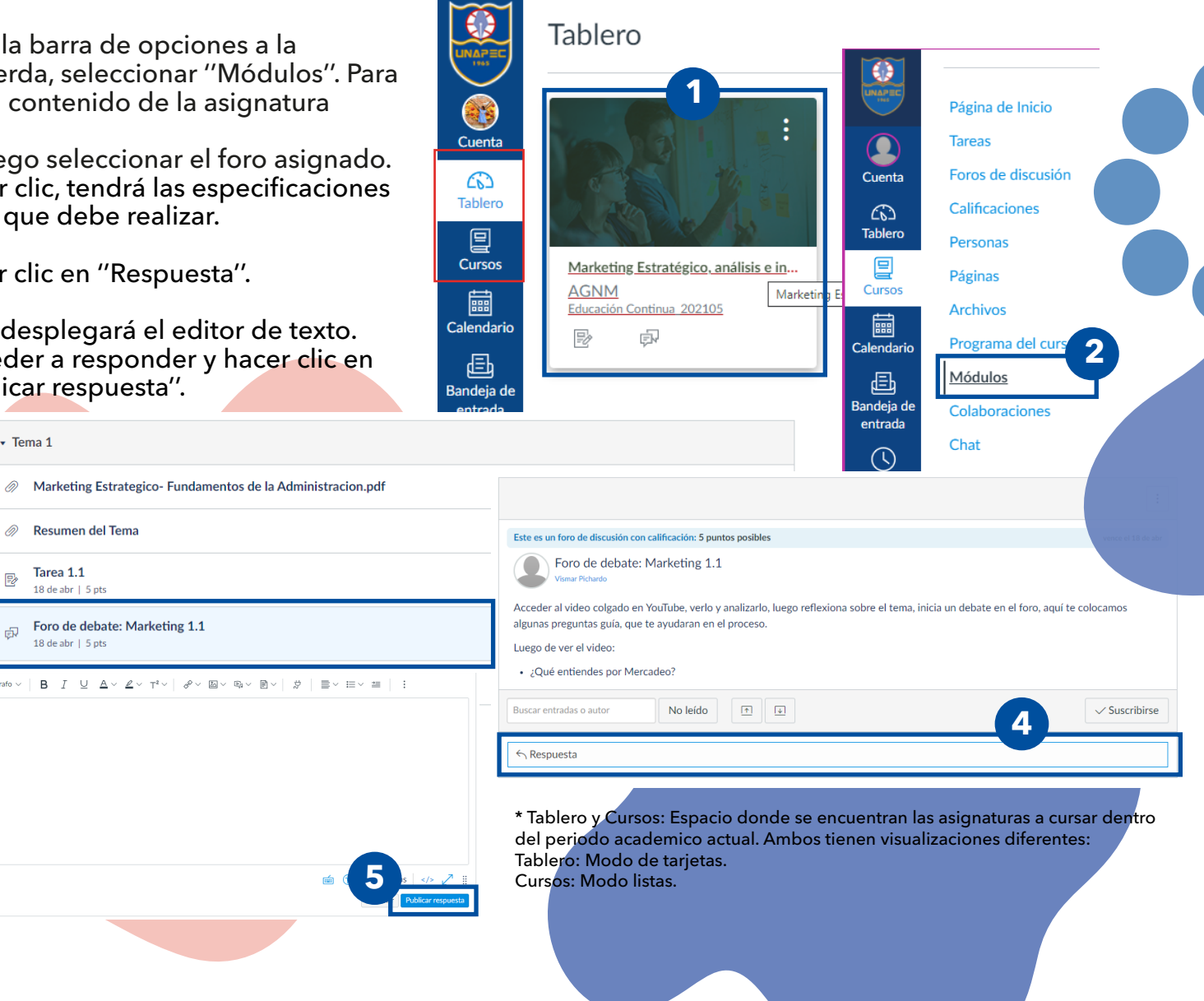

| Página de Inicio                                                                                                    | Tarea 1.1                                                                                                    | Empezar tarea                                                                                                    |                                                                                                    |
|----------------------------------------------------------------------------------------------------|----------------------------------------------------------------------------------------------------|----------------------------------------------------------------------------------------------------|----------------------------------------------------------------------------------------------------|
| Tareas                                                                                                    | Fecha de entrega<br>Intentos 0 In                                                                                 | 18 de abr a las 23:59 Puntos 5 Entregando una carga de archivo<br>ntentos permitidos 1 Disponible 16 de abr en 0:00 - 20 de abr en 23:59 5 días                                                                                                    |                                                                                                    |
| Foros de discusió                                                                                                    | n . Leer el materia                                                                                               | I colocado sobre los Fundamentos del Marketing y los Negocios.                                                                                                    |                                                                                                    |
| Calificaciones                                                                                                    | <ul> <li>Realizar un ens</li> <li>Subir en este e</li> </ul>                                                      | Aspacio. Tarea 1.1                                                                                                    |                                                                                                    |
| Personas                                                                                                    | <ul> <li>Anterior</li> </ul>                                                                                      | Fecha de entrega         18 de abr a las 23:59         Puntos         5         Entregando         una carga de archivo         Intentos           Intentos permitidos         1         Disponible         16 de abr en 0:00 - 20 de abr en 23:59 5 días         - | 0                                                                                                    |
| En la barra de op<br>quierda, seleccio<br>ra ver el listado<br>ignadas dentro o                                                                        | pciones a la<br>nar ''Tareas*''.<br>de tareas<br>del curso.                                                       | <ul> <li>Leer el material colocado sobre los Fundamentos del Marketing y los Negocios.</li> <li>Realizar un ensayo en formato APA.</li> <li>Subir en este espacio.</li> </ul> Carga del archivo Office 365 Cargue un archivo o escolero archivo ya cargado.         |                                                                                                    |
| Hacer clic en ''Er                                                                                                    | mpezar tarea".                                                                                                    | Cargar archivo     Sar cámara web     Agregue otro archivo                                                                                                    |                                                                                                    |
| Cargar el archivo deseado<br>esde el ordenador.                                                                                                    |                                                                                                    | Comentarios                                                                                                    |                                                                                                    |
|                                                                                                    |                                                                                                    |                                                                                                    | -                                                                                                    |
| c                                                                                                    | alendari                                                                                                    | o de Actividades                                                                                                    |                                                                                                    |
| Hoy + + abril 2021                                                                                                    | alendari                                                                                                    | o de Actividades                                                                                                    | lización                                                                                                    |
| Hoy + abril 2021<br>LUN.                                                                                                    | Calendario                                                                                                    | o de Actividades                                                                                                    | lización                                                                                                    |
| Hoy       ←       abril 2021         LUN       29       30         1       6       1         12       13       13                                      | Calendario<br>Mar. MIE<br>31<br>7<br>7                                                                            | o de Actividades                                                                                                    | lización<br>les<br>er el<br>io de<br>les<br>adas por el<br>ir a la barra<br>ierda,<br>nar la secció<br>ario". |
| Hoy       ← → abril 2021         LUN.       29         10       6         12       13                                                                  | Calendario<br>Mar. Mié.<br>31<br>7<br>14                                                                          | o de Actividades                                                                                                    | lización<br>les<br>er el<br>io de<br>les<br>adas por el<br>ir a la barra<br>ierda,<br>nar la secció<br>ario". |
| Hoy       +       +       abril 2021         LUN       29       30         1       0       6         12       13       13         19       20       20 | Mar.       Mi€.         31       31         7       14         12       12         12       Evaluación de la unid | o de Actividades                                                                                                    | lización<br>les<br>er el<br>io de<br>les<br>adas por el<br>ir a la barra<br>ierda,<br>nar la secció<br>ario". |
| Hey + abril 2021<br>LUN<br>29<br>0<br>10<br>10<br>10<br>10<br>10<br>10<br>10<br>10<br>10                                                               | MAR MIÉ.<br>31<br>7<br>14<br>14<br>It Inta con 3 tipos<br>genda                                                   | o de Actividades                                                                                                    | lización<br>les<br>er el<br>io de<br>des<br>adas por el<br>ir a la barra<br>ierda,<br>nar la secció<br>ario". |

Bandeja de Entrada

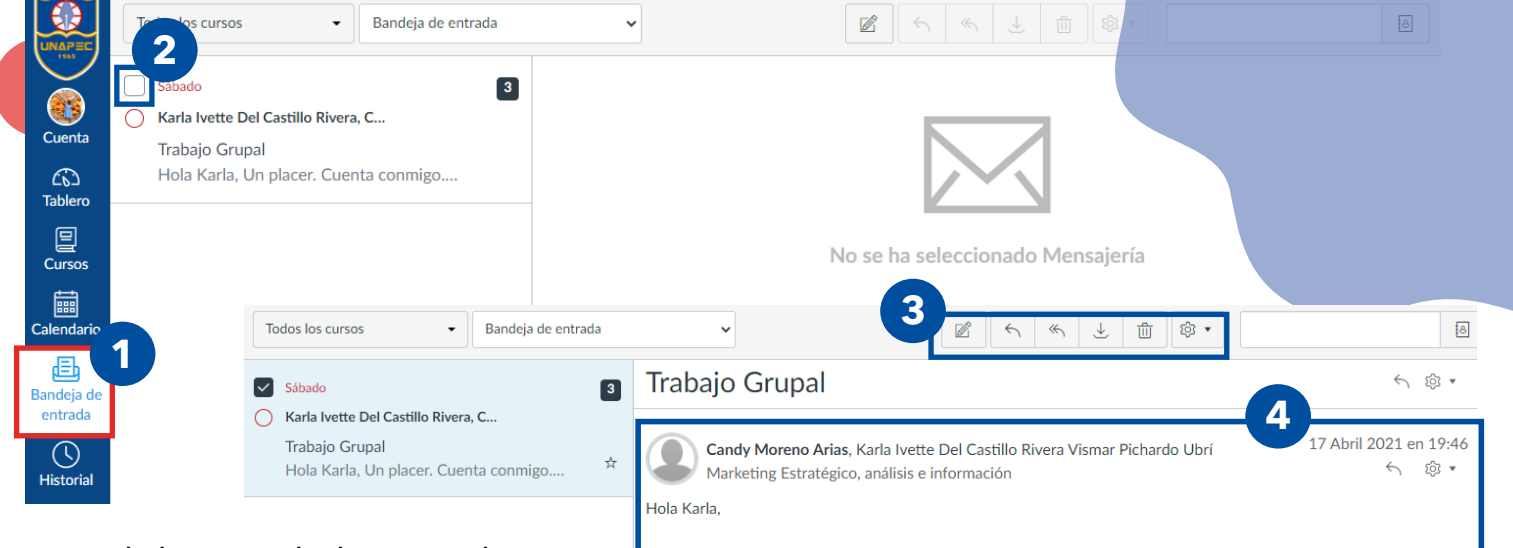

1. En la barra azul a la izquierda, seleccionar la sección "Bandeja de entrada''.

2. Tendrá el historial de mensajes recibidos.Para continuar la conversación en mensajeria debe seleccionar el mensaje que desea abrir para que sea mostrado en la parte derecha de la página.

Un placer. Cuenta conmigo. Slds, 12 Abril 2021 en 13:18 Vismar Pichardo Ubrí 23 Marketing Estratégico, análisis e información < bir • Hola Chicas Me parece perfecto, trabajar con ustedes. Me empapo bien de lo que debemos hacer y coordinamos el proceso de trabajo.

Una vez haya seleccionado el mensaje en bandeja se mostrará toda la conversación previa.

4. En esta barra se encuentrán las acciones que puede hacer con los mensajes: Escribir un nuevo mensaje, Responder, Responder a todos, Descargar una copia de la conversación, Eliminar, entre otros. ¡Quiero saber más!

https://bit.ly/3gnaFni

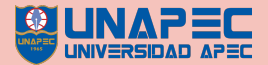